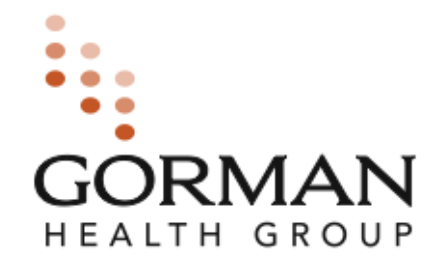

## 2014 MEDICARE BASICS, MEDICARE ADVANTAGE & PART D TRAINING

2014 Blue Cross Blue Shield of Rhode Island (BCBSRI) Medicare Sales Training and Certification Program Sales Sentinel User Guide

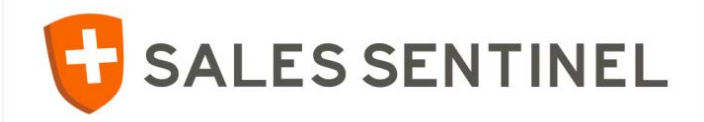

# WHAT'S INSIDE THE USER GUIDE

| 3   | Login                           | 17       |
|-----|---------------------------------|----------|
| 4   | Register for New Program        | Mec      |
| 5   | Registration                    |          |
| 6   | Introduction Screen             |          |
| 7   | Attestation of Required         |          |
|     | Certification Step              |          |
| 8-9 | Medicare Certified Brokers Code |          |
|     | of Ethics and Code of Conduct   |          |
| 10  | Electronic Signature            |          |
| 11  | Acknowledgement & Authorization | 24       |
|     | for Consumer Reports            | 24       |
| 12  | Background check                |          |
| 13  | License Check                   | 27       |
| 14  | Equivalent Certificate Upload   | 26       |
|     | (2014 AHIP Optional)            | <u>-</u> |
| 15  | Continuing Educations (CE)      | 27       |
|     | Notification                    | 28       |
| 16  | Payment (Optional)              | 29       |
|     |                                 | 511      |

## 17-23 2014 GHG Core Certification

Medicare Basics, Medicare Advantage & Part D Training

- Certificate Step
- Slide Navigation in the Modules
- Attachments
- Completing an Exam
- Completing Final Exam
- Curriculum Completion / Certificate of Completion
- 4-25 NEXT STEP
  - 2014 BCBSRI HIPAA, FWA and Product Training
- Program Completion / Finish and Print
  - Completion Email
- 8 My Programs Tab
- 9 My Profile Tab
- 30 Need Support?

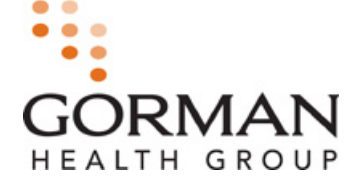

# LOGIN / REGISTER FOR NEW PROGRAM

- Click on the link received to bring you to this login screen.
- To register for a new program Please click "Click here to Register."
- Returning users can login by entering their username and selfassigned Password.
- Once registered, you can retrieve a forgotten password by clicking "Forgot password?"

| ALES<br>IEL                                      |                                             |
|--------------------------------------------------|---------------------------------------------|
|                                                  |                                             |
| Login                                            |                                             |
| Username:                                        |                                             |
| Password.                                        | forgot password?                            |
| Don't have an account?<br>Click Here to Register | Login                                       |
|                                                  | Copyright © 2013. Gorman Health Group, LLC. |

Return to a program already in progress go to: <u>www.medicaresalessentinel.com</u>

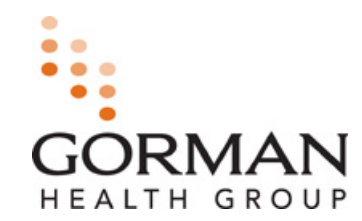

# **REGISTER FOR NEW PROGRAM**

## Your screen will say: Registration for 2014 BCBSRI External Independent Agents or another BCBSRI specific program

- Input your SSN and click Next
- If you do not have a profile in Sentinel you will be directed to the registration screen.

 If you already have a profile in Sentinel you will see this notification and be prompted to login

Username is SSN (or something you self-assigned)

Password self-assigned

| *Please enter you                                            | SSN                                              |                                         |                           |  |
|--------------------------------------------------------------|--------------------------------------------------|-----------------------------------------|---------------------------|--|
| Please note that yo<br>logging into Medic<br>username on the | our SSN will be<br>are Sales Senti<br>next page. | set as your defaul<br>nel. You may chan | t username for<br>ge your |  |
|                                                              |                                                  |                                         |                           |  |

| V        |                                                 |                                                   |
|----------|-------------------------------------------------|---------------------------------------------------|
| Your SSI | N OR FEIN AIREADY EXISTS IN SAIES SENTINEI. PIE | ase log in with your account in order to proceed. |
|          | Login                                           |                                                   |
|          | Username:                                       |                                                   |
|          | Password:                                       | forget password?                                  |
|          |                                                 | tor passion di                                    |
|          | Don't have an account?                          | Login                                             |
|          | Click Here to Register                          |                                                   |

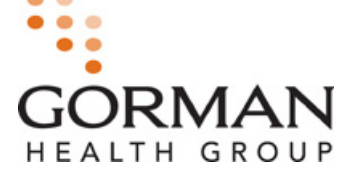

| gistration for 201<br>aining | 4 Core Medicare Bas              | sics, Medicare Advantage & P | art D                                 |                   |
|------------------------------|----------------------------------|------------------------------|---------------------------------------|-------------------|
| sic Contact Info             |                                  | Home Address                 |                                       |                   |
| Username:                    |                                  | *Address 1:                  | Test                                  |                   |
|                              |                                  | Address 2:                   |                                       |                   |
| *First Name:                 |                                  | *Gity:                       |                                       |                   |
| *Last Name:                  |                                  | *State:                      | Select State                          | ÷                 |
| Middle Name:                 |                                  | +7in                         | · · · · · · · · · · · · · · · · · · · |                   |
| Suffix:                      |                                  |                              |                                       |                   |
|                              |                                  | Mailing Address              |                                       |                   |
| SSN:                         | 987-65-4321                      | Same as Home<br>Address      |                                       |                   |
| Please check this box        | if you are registering as the pr | rincipal                     |                                       |                   |
|                              |                                  | *Address 1;                  |                                       |                   |
| Date Of Birth:               |                                  | Address 2:                   |                                       |                   |
|                              | 0                                | *Gity:                       | [                                     |                   |
| *Email Address:              |                                  | *State:                      | Select State                          | \$                |
| *Verify Email Address:       |                                  | *Zip:                        | _                                     |                   |
| *NPN:                        | [                                | Address Type:                | Select Address Type                   | •                 |
| NPN Lookup: Click Here       |                                  |                              |                                       |                   |
|                              |                                  |                              |                                       | Save & C          |
| *Deiman Dise                 | Carrie                           |                              |                                       |                   |
| *Primary Phone:              | [ <u> </u>                       |                              |                                       | $\langle \rangle$ |

# REGISTRATION

- Users will need to complete the required fields on the registration form. Required fields are indicated with an asterisk.
- Passwords will be created by the user and require the following:
  - Must be at least 8 characters long and contain at least:
    - 1 uppercase letter;
    - 1 lowercase letter;
    - 1 number; and
    - 1 special character.
- Once the registration is complete you will click "Save and Continue" to proceed to the next step.

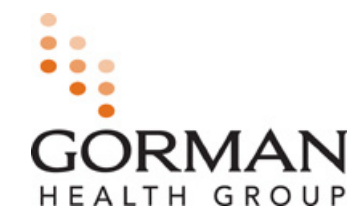

# **INTRODUCTION SCREEN**

Welcome to BCBSRI 2014 Medicare Sales Training and Certification Program.

Please read the Introduction screen in your program, then click Save and Cont. to proceed.

#### Welcome to Blue Cross Blue Shield of Rhode Island's 2014 Medicare Sales Training and Certification Program.

The Centers for Medicare & Medicaid Services' (CMS) marketing audit guidelines require that all employees and independent agents who approach Medicare beneficiaries be trained and tested in the Medicare program, on health plan benefits and procedures, and on the federal marketing requirements. Medicare plan sponsors whose employees or agents act outside these parameters risk the potential of hefty federal sanctions and having their reputations tarnished.

Blue Cross Blue Shield of Rhode Island (BCBSRI) Island has partnered with Gorman Health Group (GHG), one of the industry leaders in Medicare sales agent compliance and monitoring, to provide a comprehensive, computer-based training program that has been developed by the nation's leading Medicare marketing compliance experts. GHG's Medicare Sales Training and Certification program, called Medicare Basics, Medicare Advantage & Part D Training, demonstrates to CMS that BCBSRI has trained and tested the individuals who market and sell BCBSRI products. This in turn demonstrates to CMS a commitment by BCBSRI and its sales agents to promote best sales practices.

From an agent perspective, not only is the program easy to use but it will arm you for the practical challenges you face as a Medicare Advantage sales agent.

#### Need to logout? Below is how to return to your training:

- 1. Go to www.medicaresalessentinel.com
- 2. Username is your SSN (or something self-assigned)
- 3. Password is what you created at registration

Need Support while using the Medicare Sales Sentinel site?

Call our BCBSRI Agent Support Line (855) 659-4912 or

email your question to: <a href="mailto:salestraining@gormanhealthgroup.com">salestraining@gormanhealthgroup.com</a>.

#### What to Expect Next:

In the steps that follow, you will complete BCBSRI's 2014 Medicare Advantage Sales Training and Certification program.

The following link(s) will provide you with the User Guide and Checklist to assist you through this program:

Please click here to access the User Guide

Please click here to print a Checklist of all the steps in this program so you can track your progress

To proceed, please click Save & Cont.

Save & Cont. Save for Later

Please utilize the 2014 Sales Sentinel User Guide to assist you through the program.

Click **Save & Cont.** to proceed

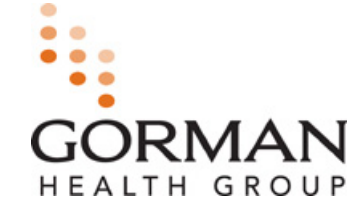

#### **BCBSRI 2014 Attestation of Required Certification**

#### BCBSRI / 2014 Medicare Advantage Sales Training and Certification

The following is a list of all the steps in this program. Once all steps are complete, a summary will be provided to you on the Finish and Print step. You must complete each step in the order presented in the program. Your certification is not considered complete until all of the required steps listed below are completed.

- Welcome
- BCBSRI 2014 Attestation of Required Certification
- 2014 BCBSRI Medicare Certified Brokers Code of Ethics
- 2014 BCBSRI Code of Conduct
- Electronic Signature
- Advnowledgement and Authorization for Consumer Reports
- Background Check (stop will remain pending while check is in progress)
- Ucense Check
- Equivalent Certificate Upload (2014 AHIP upload Optional)
- Continuing Education Credits Notification (Optional)
- CE Payment (Optional)
- 2014 GHG Core Medicare Certification (Medicare Sesies, Medicare Advantage & Part D Training)
- + 2014 Privacy and Security HIPAA
- 2014 BCBSRI Compliance Fraud, Waste and Abuse
- 2014 BCBSRI Individual Product Spedific Training
- Finish and Print (Summary)

Note: You will be presented with the Product Specific Training upon successful completion of your GHG Core Medicare Certification Final Exam (or 2014 AHIP), HIPAA Final Exam and FWA Final Exam. Failure to complete all training modules will result in an incomplete, and ineligibility to market and sell BCBSRF Products.

#### Please Note:

CMS requires Medicare Advantage sales agents to complete annual training and testing specific to the Medicare plan(s) they sell. Agents who do not complete plan specific training and testing requirements annually are <u>not</u> eligible to sell that plan's Medicare Advantage products for that selling year.

| Rhode Island                                                                                                 |                      |
|----------------------------------------------------------------------------------------------------|----------------------|
| <ul> <li>*Please enter your Rhode Island license number: (This is y<br/>health insurance license)</li> </ul> | your RI state issues |

#Colling State: Bloace coloct Bhode Triand as your colling state

Please enter your BCBSRI Broker ID number: (This is the number you place on applications)

- By clicking this checkbox, I attest that I have not marketed or sold any 2014 BCBSRI products prior to completion of this online training program in full.
- By clicking this checkbox, I attest that I have read and fully understand the above statements on this screen what is required to be complete with the BCBSRIS 2014 online training program and certification requirements.

| *Signature: (Please | type | fell | name) |
|---------------------|------|------|-------|
|                     |      |      |       |
|                     |      |      |       |

\*Date: (MM/DD/YYYY)

To proceed, please click Save & Cont.

Save & Cont. Save for Later

- Please read the entire screen that states what is required to be complete with this program.
- Answer all questions and agree to the statements provided by clicking all the check boxes.
- Input your full name and date
- Click Save & Cont. to proceed

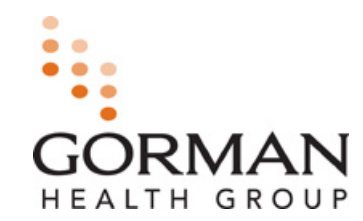

## **MEDICARE CERTIFIED BROKERS CODE OF ETHICS**

#### Medicare Certified Brokers Code of Ethics

Our mission is to improve the lives of Rhode Islanders by bringing them affordable, quality health insurance that provides peace of mind and security.

#### Vision Statement:

BCBSRI Medicare Certified broker, together with our provider and community partners will improve the quality of life for Rhode Islanders.

- \* Our role is to create unique and innovative provider partnerships throughout the state of Rhode Island
- We will create a reputation for distinctive quality and value with the health care services and products we offer
- \* We will create an open and integrated service environment, in which customers, providers and team members interact without barriers.

#### **Our Commitment:**

The following is expected of every BCBSRI Medicare Certified broker.

- As a BCBSRI Medicare Certified broker, I will:
- Make the needs of my customer a priority.
- \* Always represent Blue Cross and Blue Shield of Rhode Island (BCBSRI) with honesty and integrity.
- Make no false or misleading statements regarding my product or competition.
- Adhere to all BCBSRI policies in relation to lead management, BCBSRI's Code of Conduct, privacy requirements, etc.
- + Act in an ethical and compliant manner when conducting all roles and responsibilities
- + Fully and accurately disclose all limitations and conditions necessary for my customer to make an informed choice.
- \* Respect the confidential and privileged information that may come my way in the course of representing BCBSRI.
- Not discriminate on the basis of race, religion, creed, color, national origin, ancestry, physical handicap, medical condition, marital status, age, sexual preference or any other basis protected by federal, state or local law, ordinance or regulation.

| <ul> <li>Image: A start of the start of the start of</li></ul> | By clicking this checkbox and by signing below, I hereby aknowledge that I have read, understand and agree to follow all of the<br>above conditions of the Code of Ethics. |
|----------------------------------------------------------------------------------------------------|----------------------------------------------------------------------------------------------------|
|                                                                                                    |                                                                                                    |

#### \*Signature: (Please type full name)

Wendy Test

#### \*Date: (MM/DD/YYYY)

07/15/2013

To Descend along slick Cours & Cou

To Proceed, please click Save & Cont.

Save & Cont. Save for Later

- 1. Please read the entire screen
- 2. Read statement and click the required checkbox
- 3. Input your full name and date
- 4. Click Save & Cont. to proceed

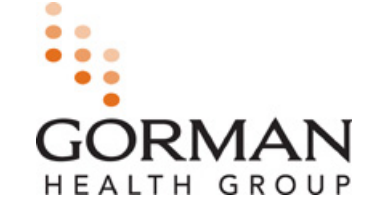

## **MEDICARE CERTIFIED BROKERS CODE OF CONDUCT**

| Blue Cross Blue Shield of Rhode Island<br>CODE OF CONDUCT                                                                                                    | 1 |
|----------------------------------------------------------------------------------------------------|---|
| Please click on the following link to read and review the BCBSRI Code of Conduct.                                                                                                    |   |
| Click Here: BCBSRI Code of Conduct                                                                                                    | 2 |
| CODE OF CONDUCT ACKNOWLEDGEMENT                                                                                                    |   |
| By clicking this checkbox and by signing below, I hereby aknowledge that I have received, read, understood and had an opportunity to ask questions regarding the Blue Cross & Blue Shield of Rhode Island (BCBSRI) Code of Conduct. Further, I agree to ablde by the terms of the Code of Conduct throughout the course of my engagement with BCBSRI. |   |
| *Signature: (Please type full name)<br>Wendy Test                                                                                                    |   |
| *Date: (MM/DD/YYYY)<br>07/16/2013                                                                                                    |   |
| Blue Cross<br>Blue Shield<br>of Rhode Island                                                                                                    |   |
| Blue Cross Blue Shield of Rhode Island<br>500 Exchange Street, Providence, RI 02903-2699<br>(401) 459-1000 www.BCBSRI.com                                                                                                    | 5 |
| To Proceed, please click Save & Cont.                                                                                                    |   |
| Save & Cont. Save for Later                                                                                                    |   |

- 1. Please read the entire screen
- 2. Click to open and read BCBSRI Code of Conduct
- Read statement and click the required checkbox
- Input your full name and date
- 5. Click Save & Cont. to proceed

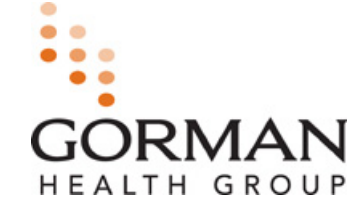

# **ELECTRONIC SIGNATURE**

#### Signature

| ly re-entering your name and password, that you assigned yourself |  |
|-------------------------------------------------------------------|--|
| t registration, you will have electronically signed all documents |  |
| ontained in this program.                                         |  |

This electronic signature attests to your familiarity with and intent to be legally bound by all statements in each document you have been presented on this site.

| *Password:        |  |
|-------------------|--|
| *Verify Password: |  |
| Verify Password:  |  |

- Type your full name in the box
- Enter your password you assigned yourself
- Click "Next Step" to proceed

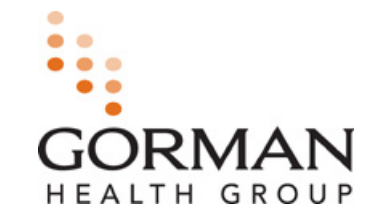

## ACKNOWLEDGEMENT AND AUTHORIZATION FOR CONSUMER REPORT

#### ACKNOWLEDGEMENT AND AUTHORIZATION FOR CONSUMER REPORTS

#### **Bise Cross Bise Shield of Rhode Island**

In connection with your application for services with Blue Cross Blue Shield of Rhode Island and their agent, Gorman Health Group, you understand that consumer reports or investigative consumer reports may be requested about you including information about your character, general reputation, personal characteristics and mode of living, employment record, education, qualifications, criminal record, driving record, credentials, and/or credit and indebtedness, and may involve personal interviews with sources such as supervisors, friends, neighbors, associates, public record or various Federal, State, or Local agencies.

You hereby authorize the obtaining of such consumer reports and investigative consumer reports at any time after execution of this authorization. By signing below, you hereby authorize without reservation, any party or agency contacted by Blue Cross Blue Shield of Rhode Island and/or its agent Gorman Health Group, or the consumer reporting agency acting on behalf of Blue Cross Blue Shield of Rhode Island or its agent, Gorman Health Group, to furnish the above mentioned information to Blue Cross Blue Shield of Rhode Island, its agent, Gorman Health Group, or any other agents, affiliates, or designated representatives. You further authorize ongoing procurement of the above mentioned reports at any time during your continued contract for services. You also agree that a fax or photocopy of this authorization with your signature shall be accepted with the same authority as the original.

You can find the complete text of the Fair Credit Reporting Act, including your rights under the Fair Credit Reporting Act, on the Federal Trade Commission's web site at http://www.ftc.gov.

For California, Minnesota or Oklahoma residents only, if you would like to receive a copy of the consumer report, if one is obtained, please check this box.

For California residents only, if public record information is obtained without using a consumer reporting agency, you will be supplied a copy of the public record information unless you check this box waiving your right to obtain a copy of the report.

#### For New York residents only:

A consumer report will be requested in connection with your application, and additional consumer reports may be requested during your continued contract for service with Blue Cross Blue Shield of Rhode Island. You have the right, upon request, to be informed whether or not a consumer report was requested, of the name and address of the consumer reporting agency that furnisher to consumer report.

My signature below indicates that I have read, understand, and accept all disclosure and acknowledgements.

#### AUTHORIZATION

| *Signature/Name:                               |                                               |          |  |
|------------------------------------------------|-----------------------------------------------|----------|--|
| *Date:                                         |                                               |          |  |
| *SSN:                                          |                                               |          |  |
| Other Names Used:                              |                                               |          |  |
| Include Malden or Na<br>Susan vs. Sue, David v | me Changes, No Direct Derive<br>s. Dave, etc. | dves Ex: |  |

- Read the screen
- Electronically sign and date this document
- Click "Next Step" to proceed

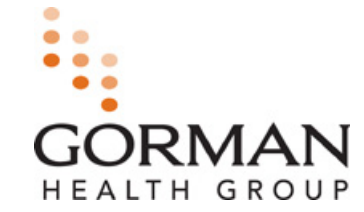

Copyright © 2013-2014, Gorman Health Group, LLC

# **BACKGROUND CHECK**

- Please be patient while your background check is being processed
- Results may take several days to complete
- Once cleared, you will receive a notification email and be able to proceed with the rest of the program

| Backg    | round Che     | k Results     |   |  |
|----------|---------------|---------------|---|--|
| Last Up  | date: 7/16/20 | 13 10:01:40 A | M |  |
| Overall: | Passed        |               |   |  |
|          |               |               |   |  |

GR

(below is an example of email you will receive)

| From:                     | or-reply                                      | Sent: Tue 7/16/2013 10                                                                                   | ):02 AM |
|---------------------------|-----------------------------------------------|----------------------------------------------------------------------------------------------------|---------|
| Cc                        |                                               |                                                                                                    |         |
| Subject:                  | Background Check Ap                           | pproved for 2014 BCBSRI External Independent Agents, 7/16/2013                                           |         |
| Dear                      |                                               |                                                                                                    |         |
| We are ple<br>Sentinel pr | eased to notify you t<br>ogram for your carri | nat your background check has been approved for your Sales<br>er Blue Cross Blue Shield of Rhode Island. |         |
| Thank you                 | for using Gorman H                            | ealth Group's Sales Sentinel.                                                                            |         |

# LICENSE CHECK

- You are required to have an active health license in the state you wish to sell products.
  - You must have an active Rhode Island state issued health insurance license.
- If you have an active license you will automatically get results.
  - o Click "Next Step" to proceed.
- If you do not have an active license you will see this screen, please return to program once you have obtained an effective license.

Example:

# License Results PDB Last Refreshed: 6/23/2013 10:33 AM Status: Active License: 1007 NON RES PRODUCER INDIV Active: Yes State: Line Of Authority: Accident & Health Date Issued: Residency Status: NR

Next Step

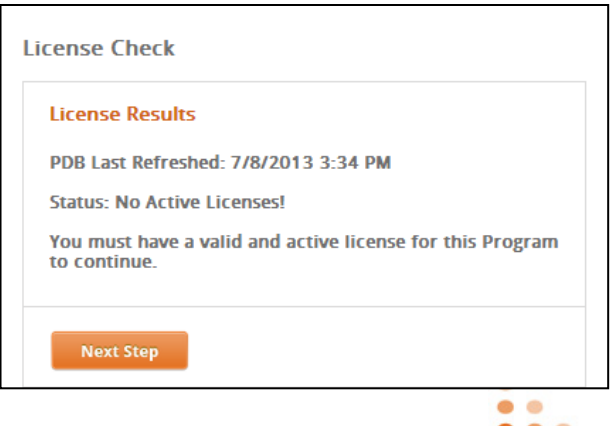

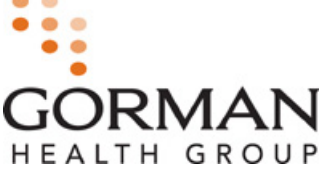

## EQUIVALENT CERTIFICATE UPLOAD (2014 AHIP UPLOAD OPTIONAL)

If you have already completed the 2014 AHIP certification, you can upload or fax a copy of your official certificate of completion to receive credit for the Gorman Core Certification.

Click the picture of the laptop to browse your computer to upload "OR"

Click the picture of the fax machine to receive a fax cover sheet to utilize.

If you do NOT have an AHIP certificate, simply click "Next Step" to bypass this screen and move forward with Gorman Core Certification. Instructions:

Upload your 2014 AHIP in its original format to show completion.

If you need to upload your 2014 AHIP for this plan year, use the link below to browse for the saved file and upload to the website, or click the Fax link to print a cover sheet with instructions for sending the certificate via fax.

Please note that if you choose to fax your AHIP certificate, the CMS Core training and exam may still be listed in your curriculum. We recommend faxing your AHIP certificate prior to beginning the Training portion of your Certification. If your AHIP is deemed invalid for this plan year, you will be required to take Core Certification training and exam.

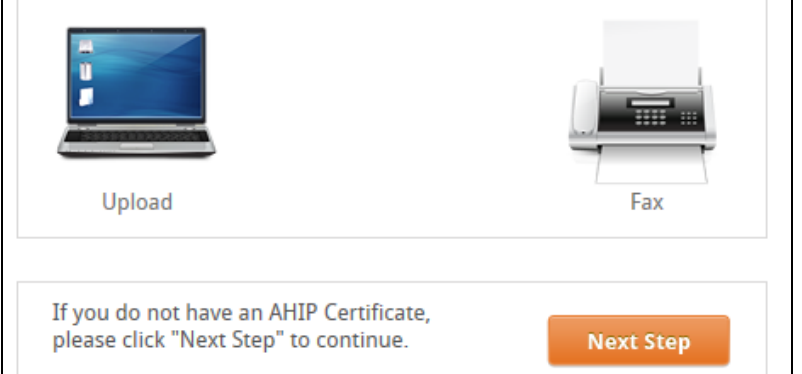

HEALTH GROUP

#### Important Notice Regarding Receiving Continuing Education Credits

As a Continuing Education (CE) provider, Gorman Health Group will offer CE credits for the completion of the "2014 Medicare Basics, Medicare Advantage & Part D Training". If you should choose CE to be awarded for successful completion of the 2014 course, please understand that course approval varies state-by-state and CE may not be available in all states.

Please Note: Becting to receive CE is optional. On the following screen, you will be able to elect and receive CE credits and remit any applicable payment. You are not required to pay for CE credits if you do not wish to receive CE credits. Also note that CE credits are NOT available for the completion of plan specific trainings.

You will only be awarded CE credits in the resident state in which you hold your license. A list of approved states will be provided to you on the following screen. If your resident license state does not appear on this list, this means the "2014 Medicare Basics, Medicare Advantage and Part D Training" course has not been approved in that state, therefore, GHG will not be able to award you CE credits.

#### PROCTOR NOTIFICATION

Some states require that you complete the Final Exam testing in the presence of a "disinterested 3rd party" proctor and complete a state proctor form attesting to such. A disinterested 3rd party is defined as: "a person not related to the examinee, an immediate supervisor or employee of the examinee, and not concerned, with respect to possible gain or loss, in the result of a pending course final examination". Examples of a disinterested 3rd party are testing centers, public libraries, public schools, independent insurance schools, colleges or universities.

Failure to comply with the proctoring requirement may result in disciplinary action against your license and without a completed proctor form, GHG will not submit CE credits to your resident license state.

All individuals who hold a resident license in the following states are **REQUIRED** by the state to have the final exam proctored by a disinterested 3rd party and to submit the provided **CE Proctor Form**, completed in its entirety, to Gorman Health Group within 3 days of completion of the final exam:

- Alabama
- Connecticut
- Georgia
- Michigan
- Pennsylvania
- Vermont
- West Virginia

The following steps are required to be completed in order to receive CE credits:

1. Bect CE by checking the corresponding box on the following payment screen

- 2. If applicable, remit payment for CE credits
- 3. Accurately choose your resident license state
- 4. Accurately enter your resident state license number
- 5. Successfully complete all course material and final exam testing
- 6. Complete and submit the CE Proctor Form if required by your resident license state

Failure to complete any of the above listed steps may DELAY or PREVENT you from receiving CE credits for this course.

#### \*\*CLICK HERE TO ACCESS THE CE PROCTOR FORM\*\*

I hereby, do attest, that I have read and understand the above information regarding the requirements necessary to receive Continuing Education (CE) credits for the successful completion of the "2014 Medicare Basics, Medicare Advantage and Part D Training" course should I elect to do so.

| -signature.         |  |  |
|---------------------|--|--|
| *Date: (NM/DD/YYYY) |  |  |
|                     |  |  |
|                     |  |  |

## CONTINUING EDUCATION (CE) NOTIFICATION

- Please read the entire screen
- Receiving CE Credits is optional
- If your resident state requires a Proctor, click to access the Proctor Form highlighted in yellow.
- NOTE: At this time, RI does "not" require a Proctor Form.
- Input your name and date
- Click Save & Cont. to proceed

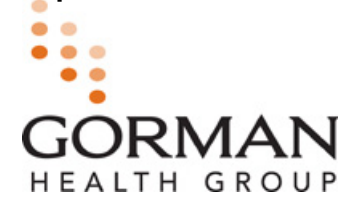

#### Copyright © 2013-2014, Gorman Health Group, LLC

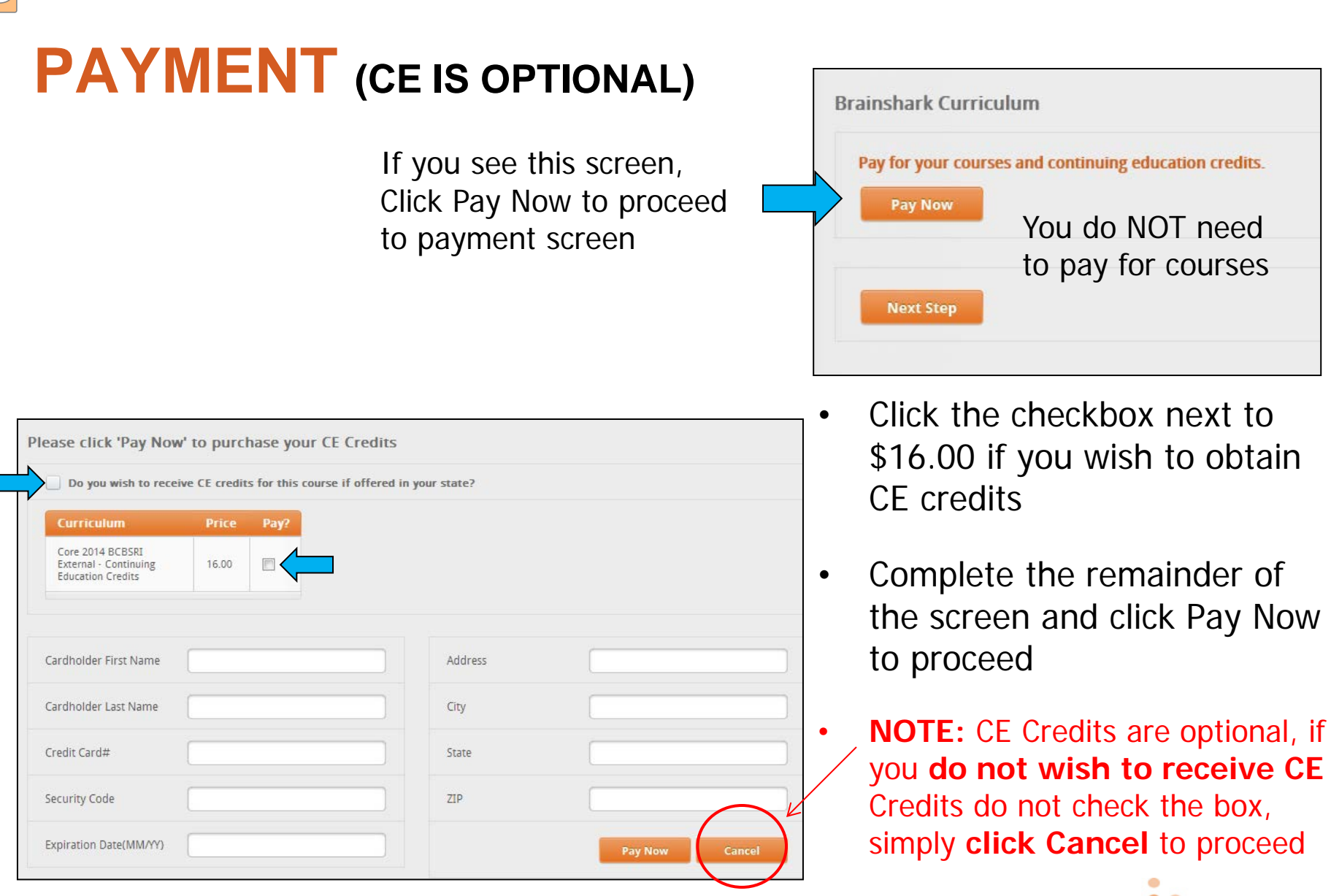

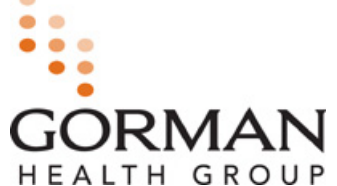

## 2014 MEDICARE BASICS, MEDICARE ADVANTAGE & PART D TRAINING

- The screen below is displays a curriculum which is made up of modules and exams. (You may have more than one curriculum in your Current Enrollment screen)
- Each Module is followed by a Module Exam to help you learn and prepare for the Final Exam. You will be required to view each module and complete each exam.
- Module Exams, you are required to score 85% or higher to proceed to the next training module.
- The Final Exam has a limitation of attempts to obtain 85% or higher to pass and be certified. The Attempts Remaining is displayed on the bottom right of the screen.

|                                                                                    |                  |            |            | Dessing |            |          | Attomate  |
|------------------------------------------------------------------------------------|------------------|------------|------------|---------|------------|----------|-----------|
| Curriculum Name 📥                                                                  | Status           | Topic      | Expiration | Score   | Туре       | Duration | Remaining |
| 2014 BCBSRI Medicare Basics, Medicare Advantage & Part D Training     10 complete) | g (0 of Enrolled | -          |            |         |            |          |           |
| 2014 BCBSRI Core Module 1 - Instructions *                                         | Enrolled         |            |            | n/a     | Brainshark | 5:45     |           |
| 2014 BCBSRI Core Module 2 - Medicare Basics *                                      | Enrolled         |            |            | n/a     | Brainshark | 42:37    |           |
| Exam 2014 BCBSRI Core Module 2 - Medicare Basics *                                 | Enrolled         |            |            | 85%     | Brainshark | 3:20     |           |
| 2014 BCBSRI Core Module 3 - Enrollment and Disenrollment *                         | Enrolled         |            |            | n/a     | Brainshark | 43:37    |           |
| Exam 2014 BCBSRI Core Module 3 - Enrollment and Disenrollment *                    | Enrolled         |            |            | 85%     | Brainshark | 3:20     |           |
| 2014 BCBSRI Core Module 4 - Beneficiary Protections *                              | Enrolled         |            |            | n/a     | Brainshark | 15:02    |           |
| Exam 2014 BCBSRI Core Module 4 - Beneficiary Protections *                         | Enrolled         |            |            | 85%     | Brainshark | 3:21     |           |
| 2014 BCBSRI Core Module 5 - Marketing Guidelines and Regulations *                 | Enrolled         |            |            | n/a     | Brainshark | 34:44    |           |
| Exam 2014 BCBSRI Core Module 5 – Marketing Guidelines and Regulations *            | Enrolled         |            |            | 85%     | Brainshark | 3:23     |           |
| 2014 BCBSRI Core Final Exam *                                                      | Enrolled         | MAPD Final |            | 85%     | Brainshark | 11:00    | 2         |
|                                                                                    |                  |            |            |         |            |          |           |

If you select a course where a prerequisite has not been completed, a notification will display on your screen letting you know that you need to complete another course before you will be able to advance to the next course, if this happens, simple Select '**Cancel**' to return to your Current Enrollments.

HEALTH GROUP

# **CERTIFICATION STEP**

## **Opening Courses and Exams**

| - 1    |                                                                               |          |
|--------|-------------------------------------------------------------------------------|----------|
|        | 2014 Medicare Basics, Medicare Advantage & Part D Training (0 of 10 complete) | Enrolled |
| ۲<br>۸ | 2014 Retail Core Module 1 - Instructin Take Now                               | Enrolled |
|        | 2014 Retail Core Module 2 - Medicare Basics *                                 | Enrolled |
|        | Exam 2014 Retail Core Module 2 – Medicare Basics                              | Enrolled |
|        | 2014 Retail Core Module 3 - Enrollment and Disenrollment *                    | Enrolled |
|        | Exam 2014 Retail Core Module 3 – Enrollment and Disenrollment *               | Enrolled |

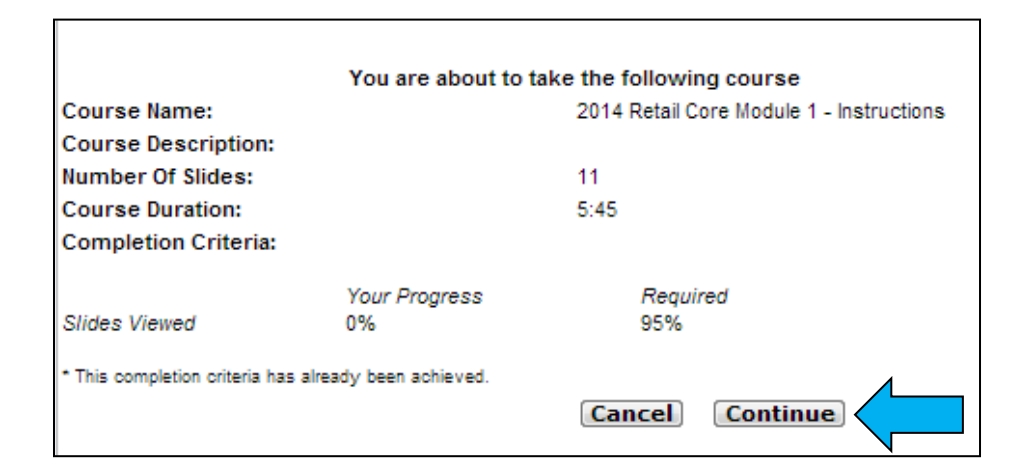

- To begin, click on the Curriculum name, then select the first course displayed with a red \*, click on the course and select 'Take Now'
- Once you select **'Take Now'**, the training will load this window, displaying the course or exam details.

٠

٠

- The course may have prerequisite requirements and completion criteria. Completion criteria is the amount of the material within each course that must be viewed and/or the amount of audio.
- Each curriculums will have a specific set of completion criteria guidelines that are set.
- Click Continue to Proceed

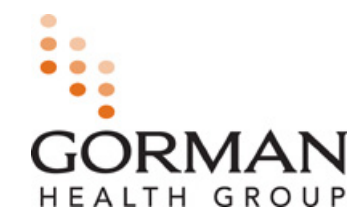

# **SLIDE NAVIGATION IN THE MODULES**

Before you start the training, make sure your volume is turned on.

| GORMAN                                                                                                    | Module 1: Instructions                                                                                                    | Note: Completion<br>Criteria Indicator:                                                                         |
|----------------------------------------------------------------------------------------------------|----------------------------------------------------------------------------------------------------|----------------------------------------------------------------------------------------------------|
| Contents       Attachments         1. Instructions       00:19         2. Slide Navigation       00:27         3. Modules       01:06         4. Introduction       00:51         5. Training & Testi       00:32 | <ul> <li>SLIDE NAVIGATION IN THE MODULES</li> <li>The slides will advance automatically after a pre-designated time.</li> </ul>                 | The completion<br>criteria indicator is<br>displayed in the upper<br>right hand corner of<br>the Module Window. |
| 6. Agent Requirem         00:42           7. Downloadable at         00:13           8. Additional infor         00:20           9. Resources         00:23           10. Bottom line – ex         00:41          | <ul> <li>There are also navigational buttons that can be used to control the advancement of the slides:</li> <li>II Pauses the slide</li> </ul> | <b>RED</b> indicates that the completion criteria has not been met.                                             |
| 11. Thank You! 00:11                                                                                                    | <ul> <li>Returns to the previous slide</li> <li>Advances to the next slide</li> <li>Resumes auto play of the training</li> </ul>                | The indicator will turn<br><b>GREEN</b> when you<br>have met the<br>completion criteria for                     |
| Total duration: 05:01/05:45                                                                                                    | Copyright © 2013, Gorman Health Group, LLC Module 1: Instructions - Page 2                                                                      | the module.                                                                                                    |

HEALTH GROUP

## **ATTACHMENTS**

## Attachments Tab:

The Module trainings have two tabs displayed on the left-hand side of the window. One is titled '**Contents**' and the other is titled '**Attachments**'. The attachments listed can be downloaded to help you during the training.

HEALTH GROUP

Simply click on one of the attachments to open or save.

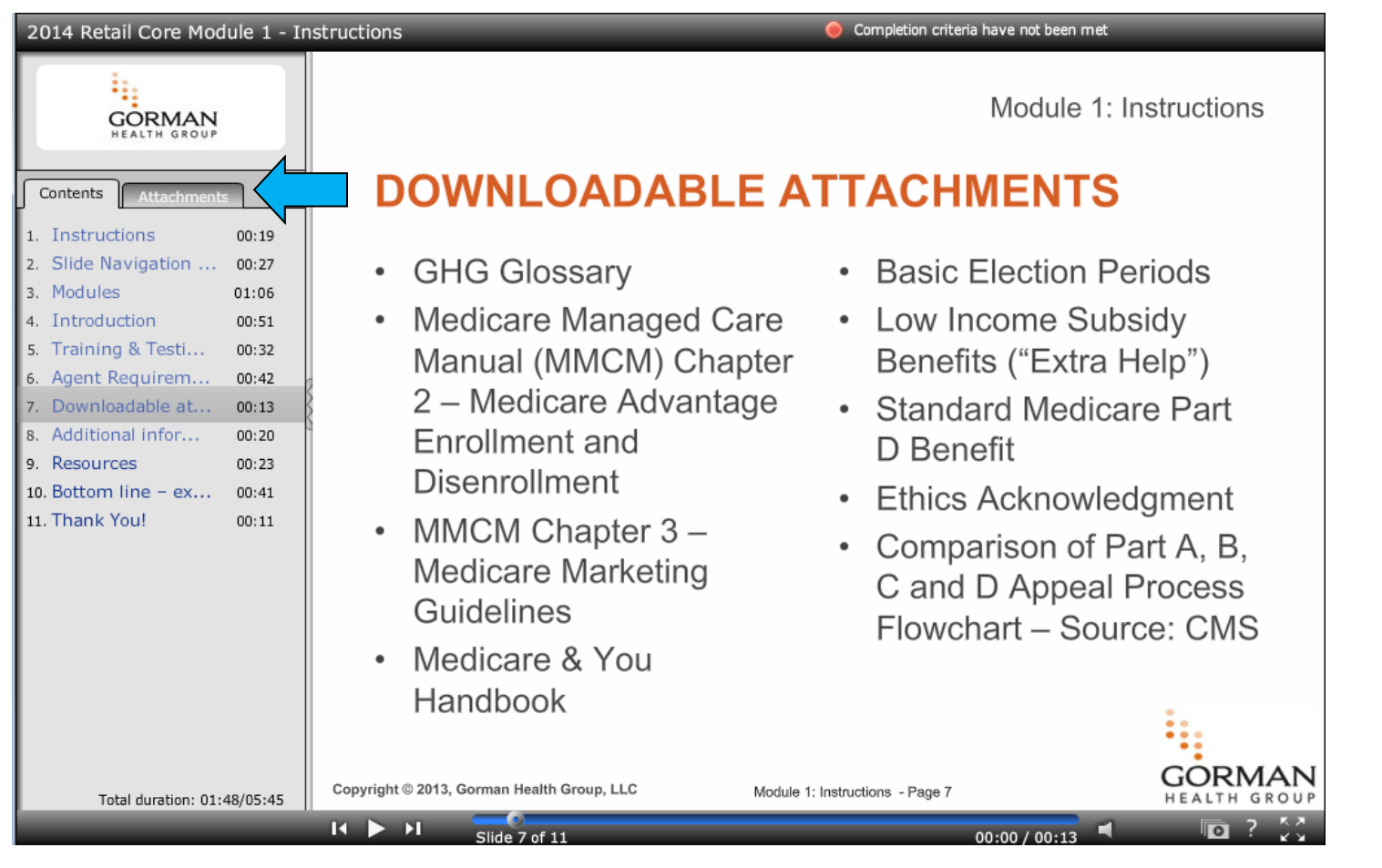

Copyright © 2013-2014, Gorman Health Group, LLC

## **COMPLETING AN EXAM**

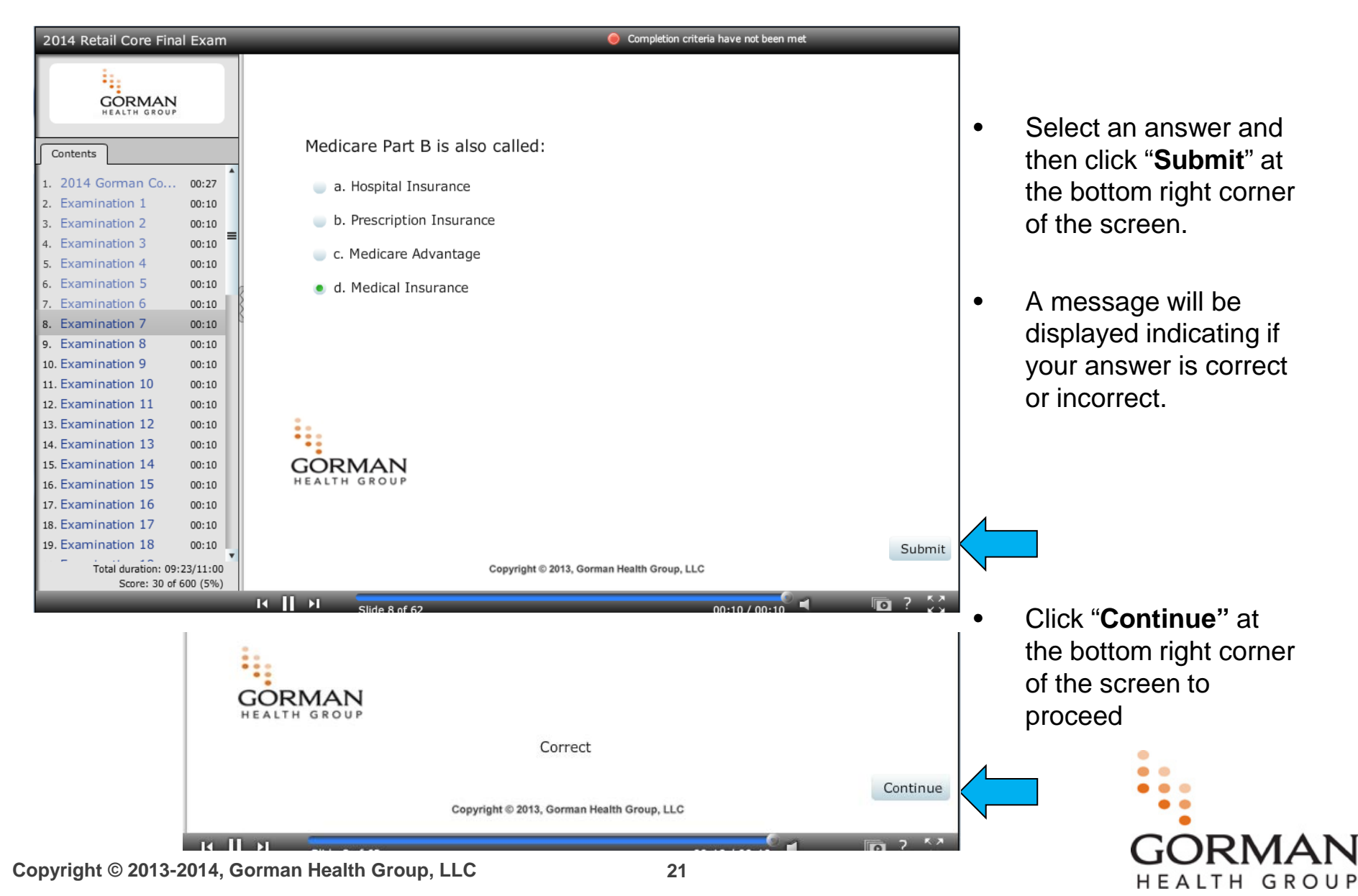

# **COMPLETING THE FINAL EXAM**

You are able to review the course materials as many times you need prior to selecting to take the final exam.

Once you begin the final exam, you must complete it in its entirety. Ending the exam without completion may result in a failing score and will count towards one of your attempts to pass the final exam.

If you need to take the final exam a second time, you will be able to review the course material again, prior to taking the final exam again Remember the Final Exam is limited to a specific number of attempts.

## 2014 GORMAN CORE CERTIFICATION FINAL EXAM

- You are now ready to take the Final Exam.
- You cannot stop once the test is in progress. You must complete the entire exam within a single session.
- You must attain a passing score of 85% or higher. If you score less than 85% you will be required to re-take this exam.
- Your score will be provided upon completion of each question on the bottom of the table of contents on your left. The total will be displayed after you answer the last question.

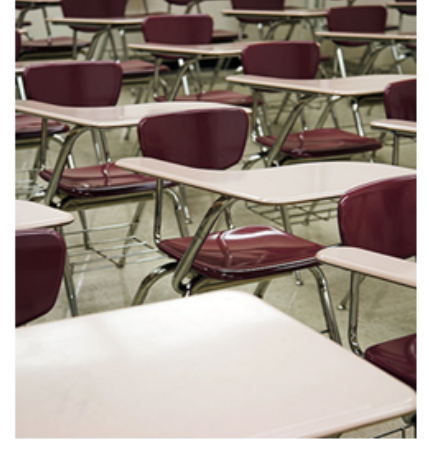

Copyright © 2013, Gorman Health Group, LLC

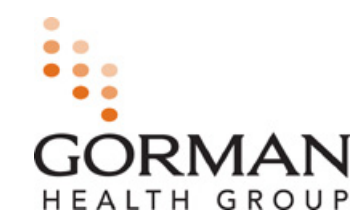

GORMAN

## CURRICULUM COMPLETION CERTIFICATE OF COMPLETION

If you have successfully passed your Final Exam, your completed curriculum moves from My Current Enrollments to My Prior Enrollments

A certificate of completion is available to you in My Prior Enrollments.

| HANK Y                                                                  | OU                                                |                                                          |                                     |           |            |                |      |
|-------------------------------------------------------------------------|---------------------------------------------------|----------------------------------------------------------|-------------------------------------|-----------|------------|----------------|------|
| You have comp                                                           | pleted the 20                                     | 014 Gorman                                               | Core Certifi                        | cation Fi | nal Exam.  |                |      |
| Please look in                                                          | the lower lef                                     | t corner to vi                                           | ew your score                       | e.        |            |                |      |
| If you have not<br>your attempts,                                       | achieved a<br>you will be a                       | passing scor                                             | re of 85%, an<br>e the exam.        | d you hav | e not exha | austed all of  | f    |
| lf you have suc<br>you in <b>My Prio</b>                                | cessfully pa<br>r Enrollmer                       | issed your ex<br>Its.                                    | kam, a <b>certifi</b>               | cate of c | ompletion  | ı is available | e to |
| If you have suc<br>you in <b>My Prio</b><br>Learning                    | cessfully pa<br>r Enrolimer<br><sub>Catalog</sub> | assed your ex<br>n <b>ts</b> .<br>Reporting              | kam, a <b>certifi</b><br>My Profile | cate of c | ompletion  | n is available | e to |
| If you have suc<br>you in <b>My Prio</b><br>Learning<br>My Current Enro | cessfully pa<br>rEnrolimer<br>Catalog             | nssed your ex<br>nts.<br>Reporting<br>Prior Enrollments  | (am, a <b>certifi</b><br>My Profile | cate of c | ompletion  | n is available | e to |
| If you have suc<br>you in <b>My Prio</b><br>Learning<br>My Current Enro | Cessfully pa<br>rEnrollmer<br>Catalog             | ASSED YOUR EX<br>Ints.<br>Reporting<br>Prior Enrollments | (am, a <b>certifi</b><br>My Profile | cate of c | ompletion  | n is available | e to |

HEALTH GROUP

## **NEXT STEP**

## After you have successfully passed the curriculum

## Click "**NEXT STEP**" to advance in your program

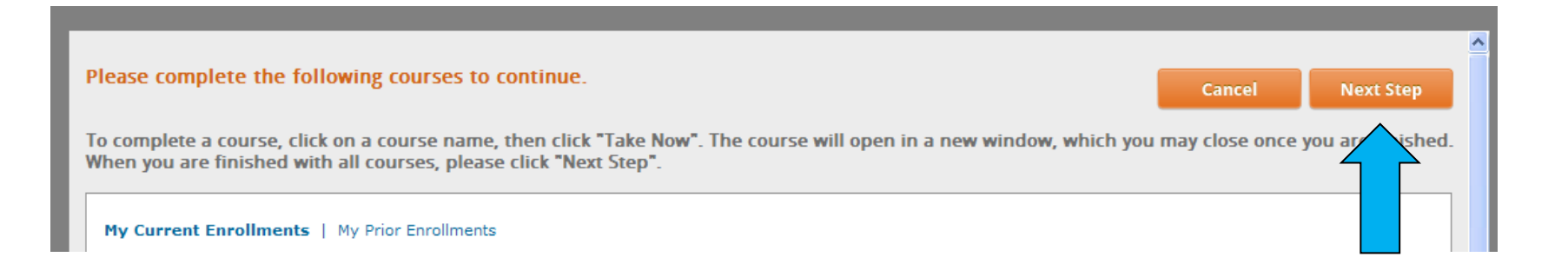

2014 BCBSRI requires you to complete Compliance FWA, Privacy & Security, HIPAA and their 2014 BCBSRI Plan Specific training.

**Click "Next Step"** you will be presented with the next training curriculum upon completion.

## **BCBSRI FWA, HIPAA AND PRODUCT TRAINING**

You are required to complete all the 2014 BCBSRI trainings listed below:

```
Privacy and Security – HIPAA
```

Compliance Fraud, Waste and Abuse

Individual Product Specific

2014 BCBSRI Privacy and Security HIPPA (0 of 2 complete)

2014 BCBSRI Privacy and Security HIPAA \*

2014 BCBSRI Privacy and Security HIPAA Final Exam \*

2014 BCBSRI Compliance Fraud, Waste and Abuse (0 of 2 complete)

2014 BCBSRI Compliance Fraud, Waste and Abuse \*

2014 BCBSRI Compliance Fraud, Waste and Abuse Final Exam \*

2014 BCBSRI Individual Product Specific Training (0 of 2 complete)

GRO

2014 BCBSRI Individual Product Specific Training \*

2014 BCBSRI Individual Product Specific Final Exam \*

## Upon Completion: Click "Next Step" to proceed

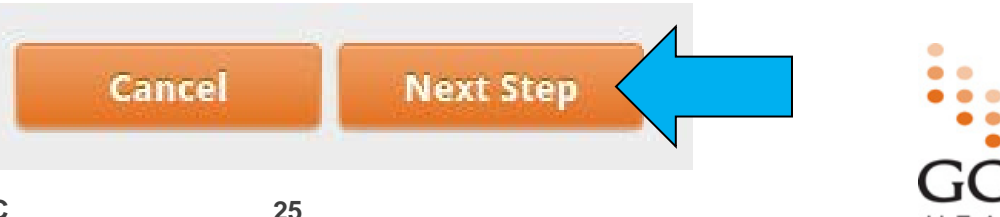

## **PROGRAM COMPLETION / FINISH AND PRINT**

- Once you completed all required steps in the program. The final "Finish and Print" screen will become available.
- This screen is a summary of everything you completed in the program.
- "Click Here to Print" allows you to print or save this comprehensive record of all completed program steps.
- This is the Final step.

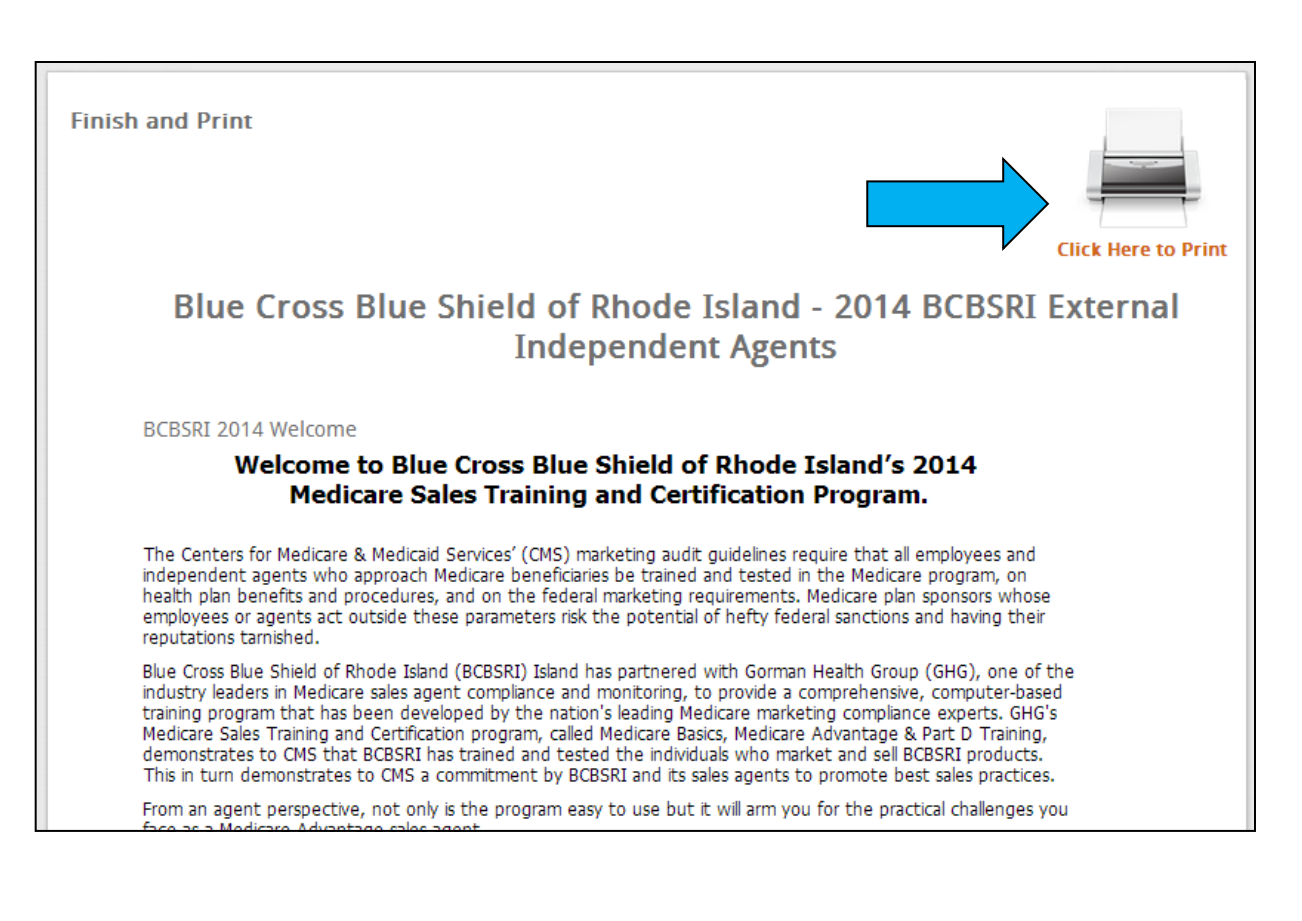

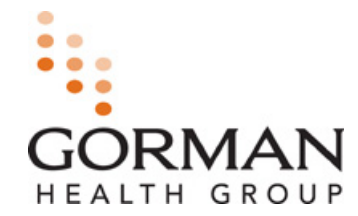

# **COMPLETION EMAIL**

 Upon completion of your program, you will receive an email stating you have successfully completed your the 2014 BCBSRI program.

(below is an example of email you will receive)

| From:                            | no-reply                                  | Sent:                                                                                                 | Wed 7/17/2013 11:56 AM                  |
|----------------------------------|-------------------------------------------|----------------------------------------------------------------------------------------------------|-----------------------------------------|
| To:                              |                                           |                                                                                                    |                                         |
| CC<br>Subject:                   | Sales Sentinel 2017                       | BCBSPI External Independent Agents 7/17/2013                                                          |                                         |
| Subject.                         | Sales Sentinei 201.                       | bebski externar independent Agents, 7/17/2015                                                         |                                         |
| Congratu                         | lations,                                  |                                                                                                    |                                         |
| You have<br>summary<br>any time. | e successfully comp<br>of the steps you h | eted 2014 BCBSRI External Independent Agents! Y<br>ave completed by returning to the program's Finisl | /ou can retrieve a<br>h & Print page at |
| Thank vo                         | ш.                                        |                                                                                                    |                                         |
| Sales Sen                        | ntinel                                    |                                                                                                    |                                         |
|                                  |                                           |                                                                                                    |                                         |
|                                  |                                           |                                                                                                    |                                         |
|                                  |                                           |                                                                                                    |                                         |
|                                  |                                           |                                                                                                    |                                         |
|                                  |                                           |                                                                                                    |                                         |

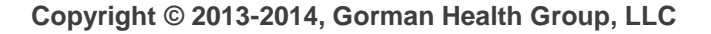

HEALTH GROUP

# **MY PROGRAMS TAB**

Additional Information in Sales Sentinel – My Programs Tab

- The "**My Programs**" tab will display the name of your program(s) and all steps in the program(s).
- By clicking on a **Program Name**, it will display all the program steps below for that program.
- The **Status** indicates if the step has been completed, incomplete, optional, or not started.
- If you clicked Log Out prior to completing your program, simply click the Incomplete step name and pick up where you left off as long as the prerequisite prior has been met.

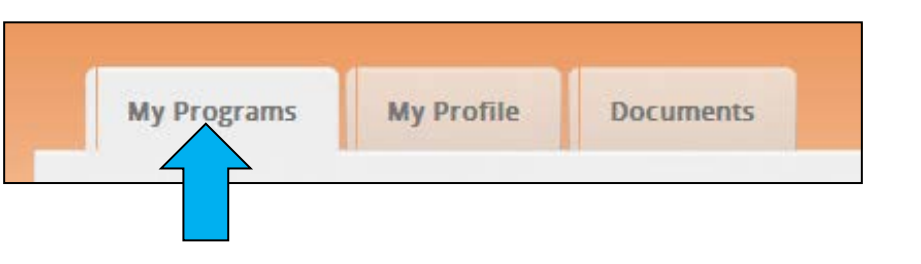

| 2014 Core Medicare Basics,<br>Medicare Advantage & Part D<br>Training | 2014 Retail Core<br>Medicare Certification | Complete | 6/19/2013<br>5:09:22 PM | 2014 Gorman Core Medicare Basics,<br>Medicare Advantage & Part D<br>Training | Remove<br>Agent |
|-----------------------------------------------------------------------|--------------------------------------------|----------|-------------------------|------------------------------------------------------------------------------|-----------------|

| Name -                                                                | Status       | Last Activity        | Date Completed       |
|-----------------------------------------------------------------------|--------------|----------------------|----------------------|
| ntroduction                                                           | Complete     | 6/19/2013 5:01:59 PM | 6/19/2013 5:01:59 PM |
| 014 Attestation of Required Certification                             | Complete     | 6/19/2013 5:05:48 PM | 6/19/2013 5:05:48 PN |
| Continuing Education (CE) Notification                                | Complete     | 6/19/2013 5:09:22 PM | 6/19/2013 5:09:22 PM |
| 014 Gorman Core Medicare Basics, Medicare Advantage & Part D Training | 🖕 Incomplete | 6/19/2013 5:01:56 PM |                      |

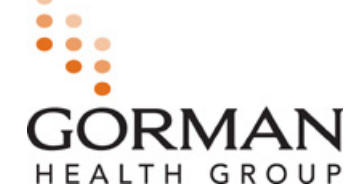

Copyright © 2013-2014, Gorman Health Group, LLC

## **MY PROFILE TAB AND DOCUMENTS**

## Additional Information – My Profile and Documents Tabs

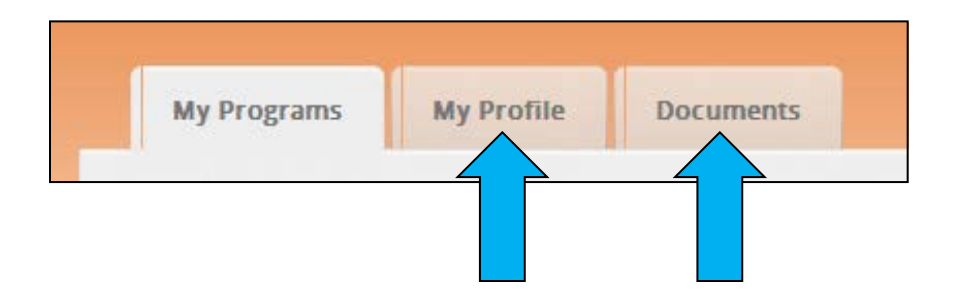

- The "My Profile" tab will display what you input on the registration screen. You can make changes such as the spelling of a name, an address and recreate/change a password.
- The "**Documents**" tab will contain any documents/forms you have uploaded or faxed to the Sales Sentinel site.

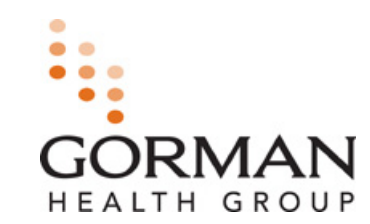

## **NEED SUPPORT?**

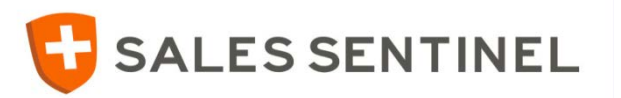

Need Support with your 2014 BCBSRI program?

## Call: 1-855-659-4912

## Weekdays: 8:00 am – 5:00 pm (Eastern Time)

Extended hours will be available during season

To return to a program already in progress go to: <u>www.medicaresalessentinel.com</u>

Gorman Health Group is a national health care and federal programs consultancy staffed by subject matter experts, former health plan executives and seasoned regulators. For 15 years, hundreds of clients serving millions of consumers have leveraged GHG's strategic counsel and technology solutions to achieve growth objectives, maintain compliant operations, improve market positions, and advance profitability.

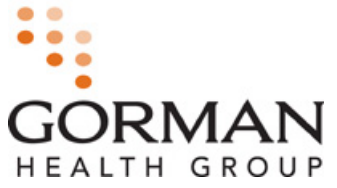